Работа с системой «Антиплагиат.ВУЗ» осуществляется в сети интернет по адресу <u>https://osu.antiplagiat.ru</u>.

На главной странице сайта произвести вход в систему.

| Оренбургский  | государственный | университет |
|---------------|-----------------|-------------|
| openoyprentin | государственный | ynnbepenter |

|       |       | P.m. |
|-------|-------|------|
| - [-> | войти | ru 🗸 |

Рисунок 1 - Вход в систему

В окне приглашения ввести адрес персонифицированного корпоративного электронного почтового ящика. Имя ящика — первая часть простой электронной подписи. В поле «Пароль» вводится пароль, назначенный при регистрации в системе.

| Авторизуйтесь в сервисе, чтобы проверять             | документы и тексты |
|------------------------------------------------------|--------------------|
| на заимствования и анализировать отчёть<br>E-MAIL: ⑦ | l.                 |
| @mail.og-ti.ru                                       | $\odot$            |
| ПАРОЛЬ:                                              |                    |
|                                                      | 8                  |

Рисунок 2 - Ввод учетных данных

В случае утери или дискредитации парольной информации необходимо направить служебную записку в адреса заместителя директора по УМР и отдела по информационным технологиям. После принятия мер по восстановлению доступа на почтовый ящик, адрес которого используется для входа в систему поступит письмо с адреса <u>noreply@mail.antiplagiat.ru</u> в котором будет приведена ссылка для перехода на страницу изменения пароля.

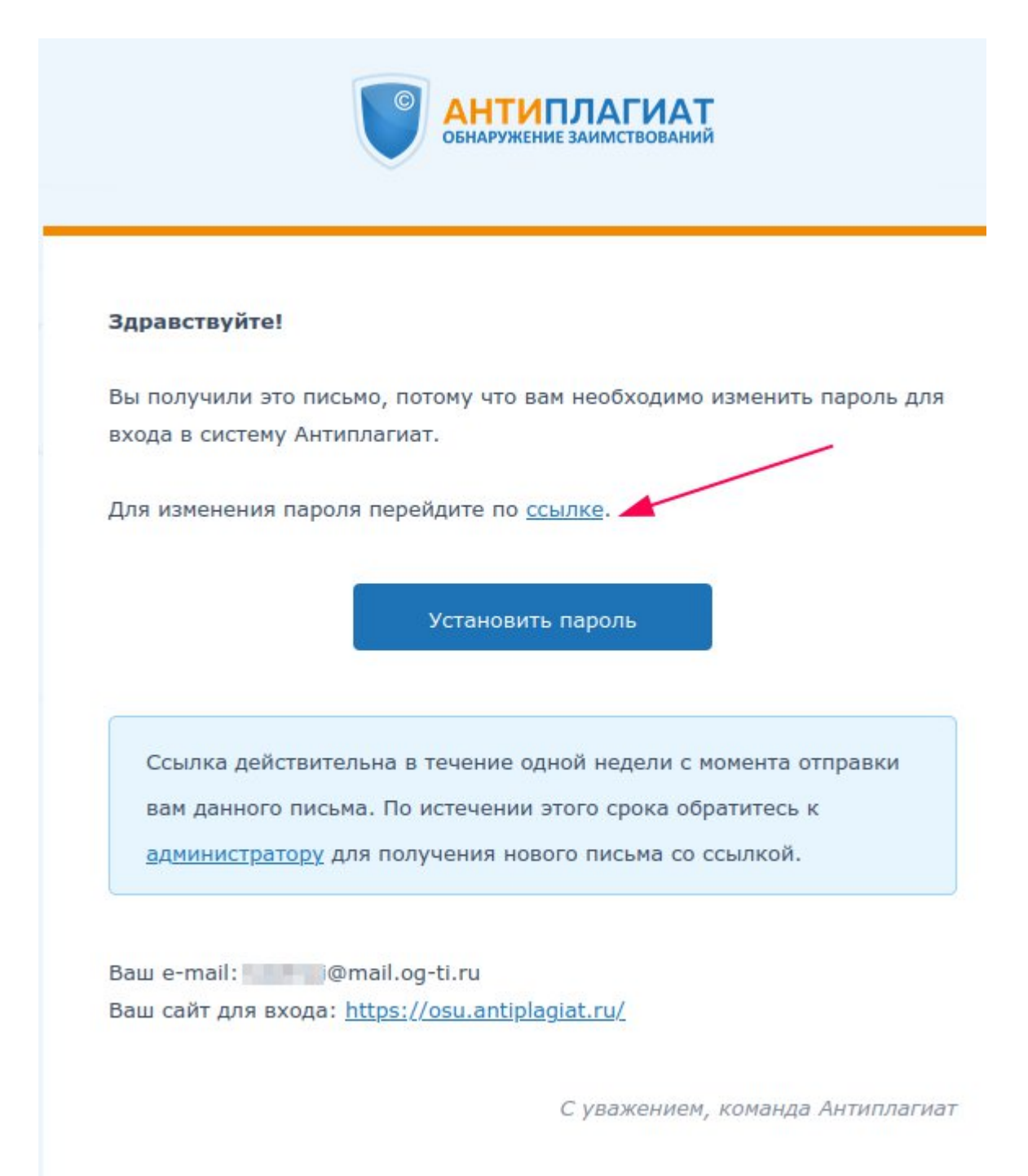

## Рисунок 3 - Вид письма для смены пароля

Доступ к почтовому ящику, на которое придет письмо, можно получить по <u>ссылке</u> или <u>настроить</u> работу с этим ящиком в программе (почтовом клиенте).